## FIELD INTERVIEW USER GUIDE AGENCY

**REVISED 3/18** 

|   | Home y Dravious y My Danes y               | •       | 0    | Ċ       |
|---|--------------------------------------------|---------|------|---------|
|   |                                            | Actions | Help | Log off |
|   | SV Expand Home                             |         |      |         |
| 1 | Agency One Employee Overvie 1. Verify Role |         |      |         |
|   | ✓KDOT_LABORUSER                            |         |      |         |
|   | PROJECT ROLE TOT LADOT USE                 |         |      |         |
|   | ▼ News                                     |         |      | ?       |

Welcome!

If you have any questions please contact the system administrator via email at KDOT#AWP.Admin@ks.gov.

| ✓ Preconstruction                                           | •                     | ✓ Civil Rights & Labor  | 0          |
|-------------------------------------------------------------|-----------------------|-------------------------|------------|
| Projects                                                    | ~                     | Contracts               | $\nabla$   |
| Proposals                                                   | <b>•</b>              | Payrolls                | ▼          |
| Find Bid Data                                               | <b>•</b>              | Unapproved Payrolls     | ▼          |
|                                                             |                       | On the Job Trainee Goal | ▼          |
|                                                             | 2. Click "Compliance" | ➤ Compliance            | ▼          |
| ✓ Employee Overview                                         |                       |                         | <b>- ?</b> |
| Q Type search criteria or press Enter Advanced              |                       |                         |            |
|                                                             |                       |                         | 0 changed  |
| Enter search criteria above to see results or Show first 10 |                       |                         |            |
| ✓ External Links                                            |                       |                         | ?          |
| KDOT Website                                                | Internet              |                         |            |

| KDOT Website        | litemet                                                                   |
|---------------------|---------------------------------------------------------------------------|
| Kdotweb             | KDOT's Intranet Site                                                      |
| KDOT Reports Portal | Crystal Reports                                                           |
| Cloverleaf          | AASHTO Transportation Construction Community                              |
| Payroll XML         | Resources for Using XML with AASHTOWare Project™ Payroll XML Resource Kit |
| Highway Contractors | Information for Highway Contractors                                       |
|                     |                                                                           |

| Home   Previous  My Pages |                                                          | Actions | <b>?</b><br>Help | U<br>Log off | f |
|---------------------------|----------------------------------------------------------|---------|------------------|--------------|---|
| Compliance Overview       |                                                          |         |                  |              |   |
| ✓ Compliance Overview     |                                                          | [       | Save             | • ?          |   |
| Labor                     |                                                          |         |                  |              |   |
| DBE and OJT               | Q [Type search criteria or press Enter <b>7</b> Advanced |         |                  |              |   |
| Payroll Management        | Add                                                      |         | 0 0              | changed      |   |
| Field Interview           | Click "Field Interview"                                  |         |                  |              |   |
| Findings                  |                                                          |         |                  |              |   |
|                           |                                                          |         |                  |              |   |
|                           |                                                          |         |                  |              |   |
|                           |                                                          |         |                  |              |   |
|                           |                                                          |         |                  |              |   |
|                           |                                                          |         |                  |              |   |
|                           |                                                          |         |                  |              |   |
|                           |                                                          |         |                  |              |   |
|                           |                                                          |         |                  |              |   |
|                           |                                                          |         |                  |              |   |
|                           |                                                          |         |                  |              |   |
|                           |                                                          |         |                  |              |   |
|                           |                                                          |         |                  |              |   |
|                           |                                                          |         |                  |              |   |

| Home                  | Acti                                                          | tions Help | U<br>Log off |  |
|-----------------------|---------------------------------------------------------------|------------|--------------|--|
| Compliance Overview   |                                                               |            |              |  |
| ✓ Compliance Overview |                                                               | Save       | - ?          |  |
| Labor                 |                                                               |            |              |  |
| DBE and OJT           | Q     Type search criteria or press Enter     Image: Advanced |            |              |  |
| Payroll Management    | Add Click "Add"                                               |            | 0 changed    |  |
| Field Interview       |                                                               |            |              |  |
| Findings              | No rows found matching criteria.                              |            |              |  |

| Home   Home  Home                                                                                                    | Actions    | P<br>Help | U<br>Log off |
|----------------------------------------------------------------------------------------------------|------------|-----------|--------------|
| Compliance Overview                                                                                                    |            |           |              |
| Add Field Interview                                                                                                    |            |           |              |
| ✓ Add Field Interview                                                                                                    |            | Save      | - ?          |
| Contractor ID*<br>Q Begin typing to search or press Enter<br>and select the contractor the<br>employee works for<br>A Begin typing to search or press Enter<br>A Begin typing to search or press Enter<br>A Begin typ | w<br>wer's | nan       | nel          |
| 4. Enter comments if needed                                                                                                    |            |           | ·•           |
|                                                                                                    |            |           | Q            |
| The Bulletin Board is up and contains all up to date required information                                                                                                    |            |           |              |
| It is the opinion of the interviewer that the contractor has taken the required action to comply with all of the Labor requirements in his contract                                                                                                    |            |           |              |
| 5. Check the appropriate box(s)                                                                                                    |            |           |              |
|                                                                                                    |            |           |              |
|                                                                                                    |            |           |              |
|                                                                                                    |            |           |              |
|                                                                                                    |            |           |              |
|                                                                                                    |            |           |              |

|                                                                                                    |                                                                                                    | Actions                                                                                                    | P<br>Help                                                                     | U<br>Log off                                                                                                    |
|----------------------------------------------------------------------------------------------------|----------------------------------------------------------------------------------------------------|----------------------------------------------------------------------------------------------------|-------------------------------------------------------------------------------|----------------------------------------------------------------------------------------------------|
| Field Interview - Successfully Saved                                                                                                    | ×                                                                                                    |                                                                                                    |                                                                               |                                                                                                    |
|                                                                                                    |                                                                                                    |                                                                                                    | Save                                                                          | • ?                                                                                                    |
|                                                                                                    |                                                                                                    |                                                                                                    |                                                                               |                                                                                                    |
| Q     Type search criteria or press Enter     Image: Comparison of the press enter in the press enter in the pr                                    |                                                                                                    |                                                                                                    |                                                                               |                                                                                                    |
| Add                                                                                                    |                                                                                                    |                                                                                                    | 0 c                                                                           | hanged                                                                                                    |
|                                                                                                    |                                                                                                    |                                                                                                    |                                                                               |                                                                                                    |
| No rows touring matching one participation of the second second s |                                                                                                    |                                                                                                    |                                                                               |                                                                                                    |
|                                                                                                    | Field Interview - Successfully Saved         Q       Type search criteria or press Enter         Image: Advanced         Add         No rows Tournd matching orderia. | Field Interview - Successfully Saved     Type search criteria or press Enter     Add     No rows found matching oritagia. | Field Interview - Successfully Saved     X     Image: Click "Eiold Interview" | Field Interview - Successfully Saved     X     Save     Q     Type search criteria or press Enter     Add     No rows found matching sellaria.     Olicit. "Eiold Interview" |

| Home 💌 Previous 💌 My Pages 💌 | 1                                       |                                                                                                    |                      | A                 | Actions | <b>?</b><br>Help | U<br>Log off |
|------------------------------|-----------------------------------------|----------------------------------------------------------------------------------------------------|----------------------|-------------------|---------|------------------|--------------|
| Compliance Overview          |                                         |                                                                                                    |                      |                   |         |                  |              |
| ✓ Compliance Overview        |                                         |                                                                                                    |                      |                   |         | Save             | 7 ?          |
| Labor                        |                                         |                                                                                                    |                      |                   |         |                  |              |
| DBE and OJT                  | Q Type search criteria or press Enter   | ng 1 of 1                                                                                                    |                      |                   |         |                  |              |
| Payroll Management           | Add                                     |                                                                                                    |                      |                   |         | 0 c1             | anged        |
| Field Interview              | Contract                                | Reviewed Contractor                                                                                                    | Field Interview Date | Interviewed By    |         |                  | •            |
| Findings                     | 516022585 - GRADING, BRIDGE & SURFACING | 02006 - KING CONSTRUCTION COMPANY INC AND SUBSIDIARIES                                                                                                    | 01/10/2018           | BWS - BRENT SLADE |         |                  |              |
|                              |                                         |                                                                                                    | $\square$            |                   |         |                  |              |
|                              |                                         | Click the second second | he Field Intervi     | ew Date for the   | inter   | viev             | N            |
|                              |                                         | you ar                                                                                                    | e entering           |                   |         |                  |              |

| Contract. Field Interview Employees Field Interview Summary  Contract StRUCZ985 - CRANING RELIDE-& SURFACING  Concerned  Prine Contractor  Reviewed Contractor  Reviewed Contract                         | Home   Previous              | My Pages 💌                                                                                                |                                           | Actions Help Log off |
|----------------------------------------------------------------------------------------------------|------------------------------|----------------------------------------------------------------------------------------------------|-------------------------------------------|----------------------|
| on this page: Contract Field Interview Employees Field Interview Summary                                                                                                    | Compliance Overview          |                                                                                                    |                                           |                      |
| Field Interview Summary                                                                                                    | On this page: Contract Field | Interview Employees                                                                                       |                                           |                      |
| Contract: 51002285 - GRADING, BRIDGE & SUIRFACING General Prime Contractor Reviewed Contractor Reviewed Contractor Reviewed Contractor Reviewed Contractor Reviewed Contractor Comments Comments It the Builetin Board is up and contrains all up to date required information It is the opinion of the interviewer that the contractor has taken the required action to comply with all of the Labor requirements in his contract Interviewe Employees Colick either "Add Employee" for employees that have nont Determine that the contractor on payroll Actions Actions Actions Actions Actions Actions Actions Machinerias Bises Bises                                                                                                    | Field Interview Summa        | ary                                                                                                    |                                           |                      |
| General     Prime Contractor     Field Interview Date       Tracking     0200 - CONDUNGER & SONS CONSTRUCTION CO INC     01102015       Reviewed Contractor     Interviewed By       0200 - KINS CONSTRUCTION COMPANY INCAND SUBSIDIARES     BVS - BRENT SLADE       Comments     Interviewed By       The Bulletin Board is up and contains all up to date required information     Interviewer By       It is the opinion of the interviewer that the contractor has taken the required action to comply with all of the Labor requirements in his contract     Interviewer Engloyees       V Field Interviewer Employees     •       C. Click either "Addd Employees" for employees that have not     Actions       Mode Employees     Actions       * Click either "Addd Employees" for employees that have not     Actions       Mode Employees     Actions       Mode Employees     Mode Employees       * Employees     For employees that have been on payroll                                                                                                    | ✓ Contract: 516022585 - (    | GRADING, BRIDGE & SURFACING                                                                               |                                           | Save 🔻 💡             |
| Truckting     02280 - DONDLINGER & SONS CONSTRUCTION CO INC     DI/ID2018       Reviewed Contractor     Interviewed By       02005 - KING CONSTRUCTION COMPANY INC AND SUBSIDIARIES     BWS - BRENT SLADE       Comments     Imerviewed By       The Builetin Board is up and contains all up to date required information     Imerviewed Employees       It is the opinion of the interviewer that the contractor has taken the required action to comply with all of the Labor requirements in his contract     Imerviewer Employees       V Field Interviewer Thad the Employeee" for employeees that have not been on any payroll enter into the system or "Add Ref Employees" for employeees that have been on payroll     Adt Employees.       Defense     Orders     Orders       Views     Attachmerts     Ississ       It is up and contain the have been on payroll     Views                                                                                                    | General                      | Prime Contractor                                                                                          | Field Interview Date                      |                      |
| Reviewed Contractor DODG - KING CONSTRUCTION COMPANY INC AND SUBSIDIARES BWS - BRENT SLADE Comments Comments The Bulletin Board is up and contains all up to date required information The Bulletin Board is up and contains all up to date required action to comply with all of the Labor requirements in his contract The Bulletin Board is up and contains all up to date required action to comply with all of the Labor requirements in his contract The Bulletin Board is up and contains all up to date required action to comply with all of the Labor requirements in his contract The Bulletin Board is up and contains all up to date required action to comply with all of the Labor requirements in his contract The Bulletin Board is up and contains all up to date required action to comply with all of the Labor requirements in his contract The Bulletin Board is up and contains all up to date required action to comply with all of the Labor requirements in his contract The Bulletin Board is up and contains all up to date required action to comply with all of the Labor requirements in his contract The Bulletin Board is up and contains all up to date required action to comply with all of the Labor requirements in his contract The Bulletin Board is up and contains all up to date required action to comply with all of the Labor requirements in his contract The Bulletin Board Bulletin Board                         | Trucking                     | 02280 - DONDLINGER & SONS CONSTRUCTION CO INC                                                             | 01/10/2018                                |                      |
| biller interview Employees for employees that have been on payroll enter into the system or "Add Ref Employees" for employees that have been on payroll enter into the system or "Add Ref Employees" for employees that have been on payroll enter into the system or "Add Ref                                                                                                    |                              | Reviewed Contractor                                                                                       | Interviewed By                            |                      |
| Comments Comments Com                         |                              | 02006 - KING CONSTRUCTION COMPANY INC AND SUBSIDIARIES                                                    | BWS - BRENT SLADE                         |                      |
| The Bulletin Board is up and contains all up to date required information  The Bulletin Board is up and contains all up to date required information  The Bulletin Board is up and contains all up to date required action to comply with all of the Labor requirements in his contract  The Field Interviewe Employees  The Click either "Add Employee" for employees that have not been on any payroll enter into the system or "Add Ref Employees" for employees that have been on payroll  The Bulletin Board is up and contains all up to date required action to comply with all of the Labor requirements in his contract  The Bulletin Board is up and contains all up to date required action to comply with all of the Labor requirements in his contract  The Bulletin Board is up and contains all up to date required action to comply with all of the Labor requirements in his contract  The Bulletin Board is up and contractor has taken the required action to comply with all of the Labor requirements in his contract  The Bulletin Board is up and contains all up to date required action to comply with all of the Labor requirements in his contract  The Bulletin Board is up and contains all up to date required action to comply with all of the Labor requirements in his contract  The Bulletin Board is up and contractor has taken the required action to comply with all of the Labor requirements in his contract  The Dubble Bulletin Board is up and contractor has taken the required action to comply with all of the Labor requirements in his contract  The Dubble Bulletin Board is up and contractor has taken the required action to comply with all of the Labor requirements in his contract  The Dubble Bulletin Board is up and contractor has taken the required action to comply with all of the Labor requirements in his contract  The Dubble Bulletin Board is up and contractor has taken the required action to comply action to comply action to comply action to complex action to complex action to complex action to complex action to complex action to complex ac                         |                              | Comments                                                                                                  |                                           |                      |
| The Bulletin Board is up and contains all up to date required information<br>It is the opinion of the interviewer that the contractor has taken the required action to comply with all of the Labor requirements in his contract<br>Field Interviewe Employees<br>The Weight Employees<br>The Weight Employees<br>The Weight Employees<br>The molecular and the properties of the system or "Add Ref<br>Employees" for employees that have been on payroll<br>Hard Statements<br>Issues<br>The molecular and the molecular and the system or "Add Ref<br>Employees" for employees that have been on payroll<br>The molecular and the system of the system of the s |                              |                                                                                                    |                                           | Q                    |
| The Builtetin Board is up and contains all up to date required information  It is the opinion of the interviewer that the contractor has taken the required action to comply with all of the Labor requirements in his contract  Field Interview Employees  Therview Employees  Contract  Contract  Cont                         |                              |                                                                                                    |                                           |                      |
| <ul> <li>It is the opinion of the interviewer that the contractor has taken the required action to comply with all of the Labor requirements in his contract</li> <li>Field Interview Employees</li> <li>Field Interview Employees</li> <li>Click either "Add Employees" for employees that have not been on any payroll enter into the system or "Add Ref Employees Delete Views</li> <li>Attachments Issues</li> <li>Interview Employees for employees that have been on payroll</li> </ul>                                                                                                    |                              | The Bulletin Board is up and contains all up to date required information                                 |                                           | 1 Click the compon   |
| V Field Interview Employees   Actions  Add Employees  Converting  Actions  Add Employees  Converting  Converting                           |                              | ×                                                                                                    |                                           | button               |
| <ul> <li>Field Interview Employees</li> <li>Interview Employees</li> <li>2. Click either "Add Employee" for employees that have not been on any payroll enter into the system or "Add Ref Employees" for employees that have been on payroll</li> <li>Actions</li> <li>Actions</li> <li>Actions</li> <li>Actions</li> <li>Add Employee</li> <li>Add Employees</li> <li>Delete</li> <li>Views</li> <li>Attachments</li> <li>Issues</li> <li>Interview</li> </ul>                                                                                                    |                              | It is the opinion of the interviewer that the contractor has taken the required action to comply with all | of the Labor requirements in his contract | Batton               |
| Field Interview Employees       Interview Employees     Actions       2. Click either "Add Employee" for employees that have not been on any payroll enter into the system or "Add Ref Employees Delete       Employees" for employees that have been on payroll       Views       Attachments       Issues       Interview                                                                                                    |                              | 2                                                                                                    |                                           |                      |
| Interview Employees          Actions       Actions         2. Click either "Add Employee" for employees that have not been on any payroll enter into the system or "Add Ref Employees Delete         Employees" for employees that have been on payroll         Views         Attachments         Issues         Interview Employees                                                                                                    | ✓ Field Interview Employe    | ies                                                                                                    |                                           | Save 🗸 ?             |
| 2. Click either "Add Employee" for employees that have not<br>been on any payroll enter into the system or "Add Ref<br>Employees" for employees that have been on payroll<br>Views<br>Attachments<br>Issues                                                                                                    | Interview Employees          | *                                                                                                    |                                           | Actions 🗶 🔸          |
| been on any payroll enter into the system or "Add Ref<br>Employees" for employees that have been on payroll  Add Ref Employees  Delete Views Attachments Issues Issues Inter                                                                                                    | 2. CI                        | ick either "Add Employee" for employees that have i                                                       | not                                       | Add Employee         |
| Employees" for employees that have been on payroll       Delete         Views       Attachments         Issues       Issues                                                                                                    | been                         | on any payroll enter into the system or "Add Ref                                                          |                                           | Add Ref Employees    |
| Views<br>Attachments<br>Issues                                                                                                    | Emple                        | oyees" for employees that have been on payroll                                                            |                                           | Delete               |
| Attachments<br>Issues                                                                                                    | L                            |                                                                                                    | ]                                         | Views                |
| Issues                                                                                                    |                              |                                                                                                    |                                           | Attachments          |
|                                                                                                    |                              |                                                                                                    |                                           | Issues               |

## The following steps are for adding an Employee that has not been entered on a payroll in the system

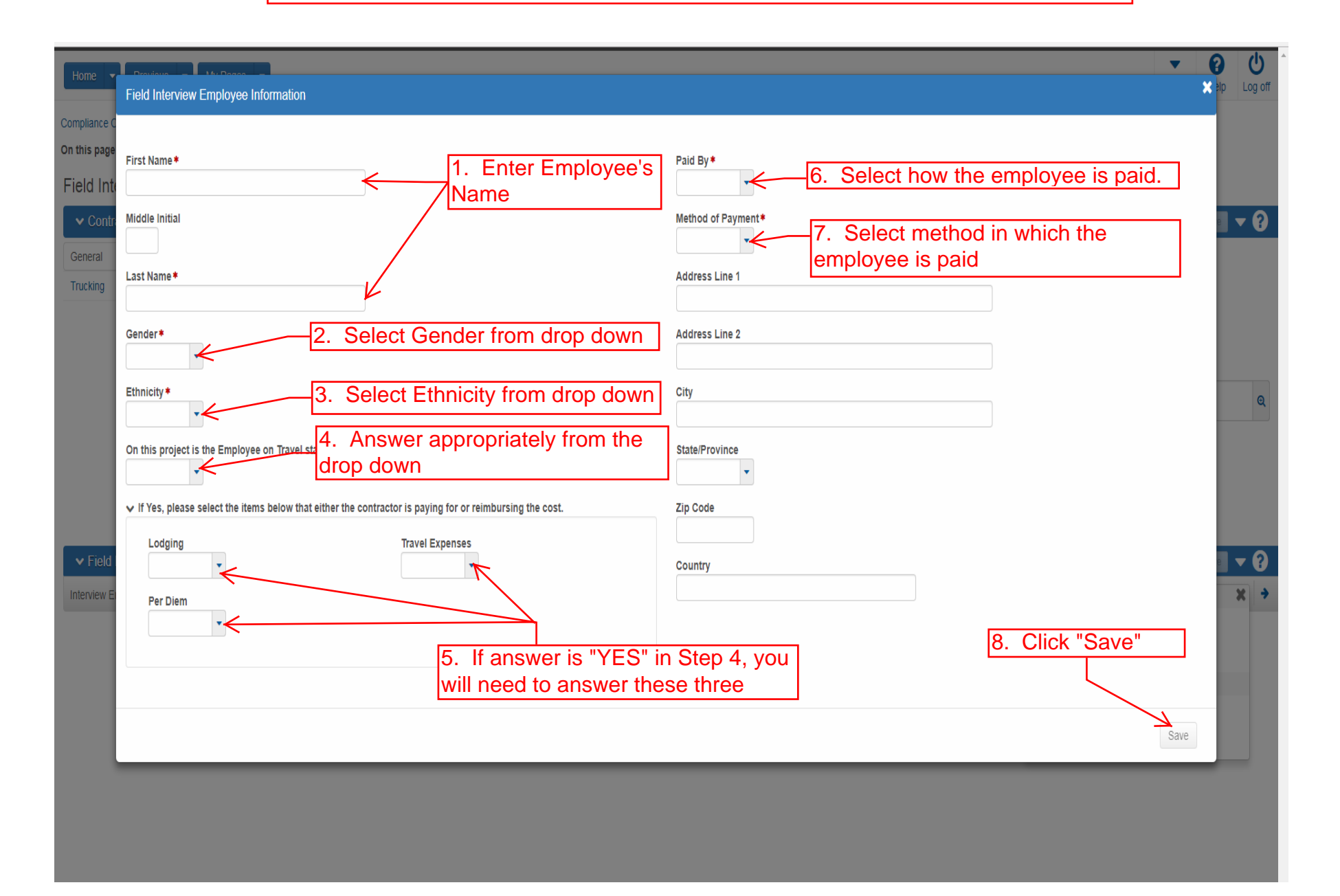

The following steps are for adding a Ref Employee that has appeared on a payroll in the system

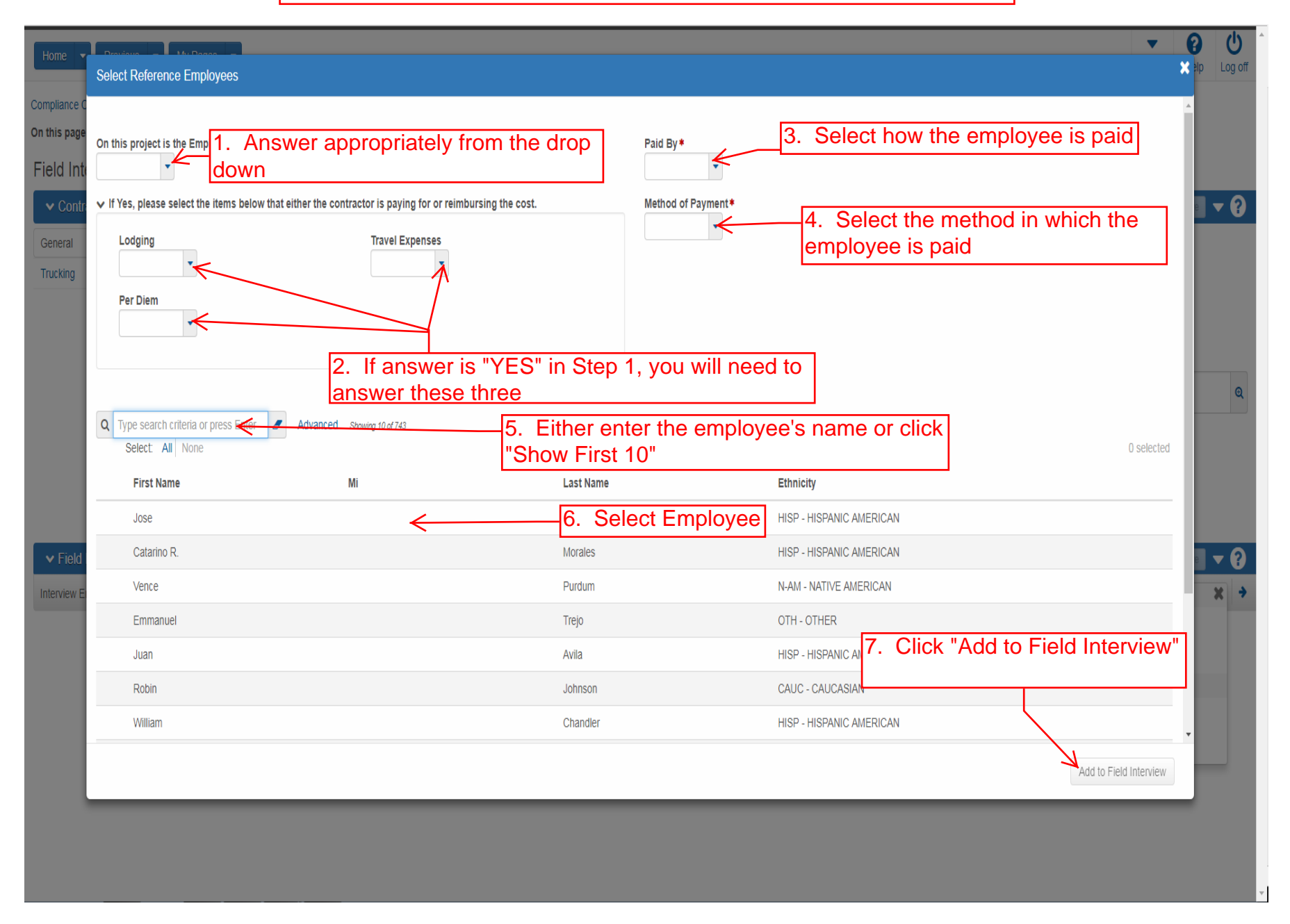

| Home 👻 Previous 👻 My                                                                                                    | Pages 👻                                                                                                    |                                                                                                    | - 0                                               |
|----------------------------------------------------------------------------------------------------|----------------------------------------------------------------------------------------------------|----------------------------------------------------------------------------------------------------|---------------------------------------------------|
|                                                                                                    |                                                                                                    |                                                                                                    | Actions Help                                      |
| Compliance Overview On this page: Contract Field Inter                                                                                                    | view Employees                                                                                                    |                                                                                                    |                                                   |
| Field Interview Summary                                                                                                    |                                                                                                    |                                                                                                    |                                                   |
| ✓ Contract: 516022585 - GR4                                                                                                    | ADING BRIDGE & SURFACING                                                                                                    |                                                                                                    | Save                                              |
| General                                                                                                    | Prime Contractor                                                                                                    | Field Interview Date                                                                                                    |                                                   |
| Trucking                                                                                                    | 02280 - DONDLINGER & SONS CONSTRUCTION CO INC                                                                                                    | 01/10/2018                                                                                                    |                                                   |
|                                                                                                    | Reviewed Contractor                                                                                                    | Interviewed By                                                                                                    | Field Interview Date                              |
|                                                                                                    | 02006 - KING CONSTRUCTION COMPANY INC AND SUBSIDIARIES                                                                                                    | BWS - BRENT SLADE                                                                                                    |                                                   |
|                                                                                                    | Comments                                                                                                    |                                                                                                    |                                                   |
|                                                                                                    |                                                                                                    |                                                                                                    |                                                   |
|                                                                                                    | The Bulletin Board is up and contains all up to date required information<br>☑                                                                                                    |                                                                                                    |                                                   |
|                                                                                                    | It is the opinion of the interviewer that the contractor has taken the required action                                                                                                    | to comply with all of the Labor requirements in his contract                                                                                                    |                                                   |
|                                                                                                    | 2                                                                                                    |                                                                                                    |                                                   |
| ✓ Field Interview Employees                                                                                                    |                                                                                                    | <u>6.</u>                                                                                                    | Click Save.                                       |
| Interview Employees Fred Smart                                                                                                    | *                                                                                                    |                                                                                                    | 1 of                                              |
| Added from Ref Employee                                                                                                    |                                                                                                    | Phone Number                                                                                                    |                                                   |
| Employee Information                                                                                                    |                                                                                                    | Straight Time Hours                                                                                                    |                                                   |
| Interview Number                                                                                                    |                                                                                                    | straight lime Hours                                                                                                    |                                                   |
| 16                                                                                                    |                                                                                                    | Worked Over 40 Hours                                                                                                    |                                                   |
| Employee Data Correct                                                                                                    |                                                                                                    |                                                                                                    |                                                   |
|                                                                                                    |                                                                                                    | Paid Overtime                                                                                                    |                                                   |
|                                                                                                    |                                                                                                    | Paid By *                                                                                                    |                                                   |
| Union Local                                                                                                    |                                                                                                    | Weekly - Paid Weekly -                                                                                                    |                                                   |
|                                                                                                    |                                                                                                    | Method of Payment*                                                                                                    |                                                   |
| Union Number                                                                                                    |                                                                                                    | EFT - Paid by Electronic Funds Transfer                                                                                                    |                                                   |
|                                                                                                    |                                                                                                    | Seen Contract Minimum Wage Rate Posting                                                                                                    |                                                   |
| On this product is (1) = 1                                                                                                    |                                                                                                    |                                                                                                    |                                                   |
| Un this project is the Employee on T                                                                                                    | ravel status?*                                                                                                    |                                                                                                    |                                                   |
| N - NO                                                                                                    | ravel status? *                                                                                                    | Deductions other than Income and FICA Taxes                                                                                                    |                                                   |
| If Yes, please select the items belo                                                                                                    | ravel status? •                                                                                                    | Comments                                                                                                    |                                                   |
| N - NO<br>I f Yes, please select the items below<br>Lodging                                                                                                    | ravel status?*<br>ow that either the contractor is paying for or reimbursing the cost.<br>Travel Expenses                                                                                                    | Deductions other than Income and FICA Taxes Comments Comments                                                                                                    |                                                   |
| In units project is the Employee on T                                                                                                    | ravel status?*<br>ow that either the contractor is paying for or reimbursing the cost.<br>Travel Expenses                                                                                                    | Peductions other than Income and FICA Taxes Comments                                                                                                    |                                                   |
| VI TUS project is the Employee on T<br>N - NO<br>VI FYES, please select the items below<br>Lodging<br>Per Diem                                                                                                    | ravel status?* Travel Expenses                                                                                                    | Peductions other than income and FICA Taxes Comments                                                                                                    |                                                   |
| VI UTS project is the Employee on T                                                                                                    | ravel status? •                                                                                                    | Comments                                                                                                    |                                                   |
| on uns project is the Employee on T<br>N - NO ▼<br>↓ If Yes, please select the items belo<br>Lodging ▼<br>Per Diem ▼                                                                                                    | ravel status? •                                                                                                    | Comments                                                                                                    |                                                   |
| VI UNA PROJECT IS the Employee on T                                                                                                    | ravel status? •                                                                                                    | Comments                                                                                                    | 1 added 0 marked for deletion                     |
| VI US project is the Employee on T                                                                                                    | ravel status? •                                                                                                    | Comments                                                                                                    | 1 added 0 marked for deletion                     |
| V If Yes, Please select the items below<br>V If Yes, Please select the items below<br>Lodging<br>Per Diem<br>V Classifications<br>New<br>V New Field Interview Job Classifications                                                                                                    | ton                                                                                                    | Comments                                                                                                    | 1 added 0 marked for deletion                     |
| On una project is the Employee on T         N - NO         If Yes, please select the items below         Lodging         Per Diem         Classifications         New         New Field Interview Job Classifications         Job Classification •         Q Begin typing to search or press I                                                                                                    | ton I. Enter Job Classification.                                                                                                    | OJT Program                                                                                                    | 1 added 0 marked for deletion                     |
| VI Yes, Please select the items below     If Yes, Please select the items below     Lodging     Per Diem     VI Yes, Please select the items below     View     View      | tion I. Enter Job Classification.                                                                                                    | OJT Program OJT Program OJT Program OJT Program                                                                                                    | 1 added 0 marked for deletion                     |
| V If Yes, Please select the items below<br>V If Yes, Please select the items below<br>Lodging<br>Per Diem<br>Classifications<br>New<br>New Field Interview Job Classificat<br>Job Classification •<br>Q Begin typing to search or press i<br>Description of Duties and Tools •                                                                                                    | ton Inter Job Classification.                                                                                                    | OJT Program                                                                                                    | 1 added 0 marked for deletion                     |
| Vi Yes, Pieses select the items below     Vi Yes, Pieses select the items below     Vi Yes, Pieses select the | ton I. Enter Job Classification.                                                                                                    | OJT Program                                                                                                    | 1 added 0 marked for deletion                     |
| V If Yes, Pieses select the items below<br>If Yes, Pieses select the items below<br>Lodging<br>Per Diem<br>Classifications<br>New<br>V New Field Interview Job Classificat<br>Job Classification •<br>Q Begin typing to search or press I<br>Description of Duties and Tools •<br>Wage Rate •                                                                                                    | ton I. Enter Job Classification.                                                                                                    | OJT Program                                                                                                    | 1 added 0 marked for deletion<br>5. Enter Fringes |
| On units project is the Employee on T         N - NO         If Yes, please select the items below         Lodging         Per Diem         Classifications         New         Classifications         New         Dob Classification*         Q Begin typing to search or press I         Description of Duties and Tools*         Wage Rate*                                                                                                    | ton I. Enter Job Classification.                                                                                                    | OJT Program  OJT Program  First Fringe Benefit Program  Second Fringe Benefit Program                                                                                                    | 1 added 0 marked for deletion                     |
| Un uns project is the Employee on T<br>N - NO<br>If Yes, Piezes select the items below<br>Lodging<br>Per Diem<br>Classifications<br>New<br>New Field Interview Job Classificat<br>Job Classification •<br>Q Begin typing to search or press I<br>Description of Duties and Tools •<br>Wage Rate •<br>Wage Rate •                                                                                                    | ton<br>Inter Job Classification.<br>2 Enter Tools used by employee                                                                                                    | OJT Program                                                                                                    | 1 added 0 marked for detetion                     |
| Un una project is the Employee on T<br>N - NO<br>If Yes, Please select the items below<br>Lodging<br>Per Diem<br>Classifications<br>New<br>New Field Interview Job Classifica<br>Job Classification •<br>Q Begin typing to search or press<br>Description of Duties and Tools •<br>Wage Rate *<br>Wage Rate *                                                                                                    | ton I. Enter Job Classification. 2. Enter Tools used by employe                                                                                                    | OJT Program<br>OJT Program<br>OJT Program<br>OJT Program<br>First Fringe Benefit Program<br>Second Fringe Benefit Program<br>Third Fringe Benefit Program                                           | 1 added 0 marked for detetion                     |
| Un una project is the Employee on T<br>N - NO<br>If Yes, Please select the items below<br>Lodging<br>Per Diem<br>Classifications<br>New<br>New Field Interview Job Classificat<br>Job Classification •<br>Q Begin typing to search or press<br>Description of Duties and Tools •<br>Wage Rate *<br>Wage Rate *                                                                                                    | ton<br>I. Enter Job Classification.<br>2. Enter Tools used by employed                                                                                                    | OJT Program<br>OJT Program<br>OJT Program<br>OJT Percentage Received<br>First Fringe Benefit Program<br>Second Fringe Benefit Program<br>Third Fringe Benefit Program                               | 1 added 0 marked for deletion                     |
| Un una project is the Employee on T<br>N - NO<br>If Yes, Jeess select the items below<br>Lodging<br>Per Diem<br>Classifications<br>New<br>Classifications<br>New<br>New Field Interview Job Classificat<br>Job Classification •<br>Gegin typing to search or press I<br>Description of Duties and Tools •<br>Wage Rate *<br>Wage Rate *<br>Wage Rate Scale *<br>Apprentice Percentage Received                                                                                                    | ton<br>The function of the cost of the cost | OJT Program OJT Program OJT Program OJT Program First Fringe Benefit Program First Fringe Benefit Program Fourth Fringe Benefit Program Fourth Fringe Benefit Program Fourth Fringe Benefit Program | 1 added 0 marked for deletion                     |
| Un unis project is the Employee on T N - NO If Yes, Please select the items belo Lodging Per Diem Classifications New Classifications New Classifications Description of Duties and Tools * Description of Duties and Tools * Wage Rate * Wage Rate scale * Apprentice Percentage Received                                                                                                    | ton<br>I. Enter Job Classification.<br>2. Enter Tools used by employe                                                                                                    | OJT Program<br>OJT Program<br>OJT Program<br>First Fringe Benefit Program<br>Second Fringe Benefit Program<br>Fund Fringe Benefit Program<br>Fourth Fringe Benefit Program                          | 1 added 0 marked for deletion                     |
| Un una project is the Employee on T N - NO If Yes, Please select the items belo Lodging Per Diem Classifications New Classifications New Classifications New New Field Interview Job Classifica Job Classification G Begin typing to search or press I Description of Duties and Tools* Wage Rate * Wage Rate * Wage Rate selection Apprentice Percentage Received                                                                                                    | ton<br>Enter 1. Enter Job Classification.<br>2. Enter Tools used by employe                                                                                                    | OJT Program<br>OJT Program<br>OJT Program<br>OJT Program<br>First Fringe Benefit Program<br>Second Fringe Benefit Program<br>Third Fringe Benefit Program<br>Fourth Fringe Benefit Program          | 1 added 0 marked for deletion                     |
| Un una project is the Employee on T N - NO If Yes, Piezes select the items belo Lodging Per Diem Classifications New Classifications New New Field Interview Job Classifica Job Classification Q Begin typing to search or press I Description of Duties and Tools • Wage Rate • Wage Rate • Wage Rate scale • Apprentice Apprentice Percentage Received                                                                                                    | ton<br>Inter Job Classification.<br>2. Enter Tools used by employe<br>3. Enter employee's wage                                                                                                    | OJT Program<br>OJT Program<br>OJT Program<br>OJT Program<br>First Fringe Benefit Program<br>Second Fringe Benefit Program<br>Third Fringe Benefit Program                                           | 1 added 0 marked for detetion                     |
| Un una project is the Employee on T<br>N - NO<br>If Yes, Pieses select the items belo<br>Lodging<br>Per Diem<br>Classifications<br>New<br>New Field Interview Job Classifica<br>Job Classification •<br>Q Begin typing to search or press I<br>Description of Duties and Tools •<br>Wage Rate *<br>Wage Rate *<br>Wage Rate *                                                                                                    | tavel status?*<br>w that either the contractor is paying for or reimbursing the cost.<br>Travel Expenses<br>1. Enter Job Classification.<br>2. Enter Tools used by employed<br>3. Enter employee's wage                                                                                                    | OJT Program                                                                                                    | 1 added 0 marked for detetion                     |
| On una project is the Employee on T<br>N - NO<br>If Yes, Please select the items below<br>Lodging<br>Per Diem<br>Classifications<br>New<br>New Field Interview Job Classification •<br>Q Begin typing to search or press<br>Description of Duties and Tools •<br>Wage Rate *<br>Wage Rate *<br>Appendice Percentage Received                                                                                                    | ton<br>I. Enter Job Classification.<br>2. Enter Tools used by employe<br>3. Enter employee's wage                                                                                                    | OJT Program OJT Program OJT Percentage Received First Fringe Benefit Program Second Fringe Benefit Program Third Fringe Benefit Program Fourth Fringe Benefit Program                               | 1 added 0 marked for deletion                     |
| If Yes, Pieses select the items below<br>If Yes, Pieses select the items below<br>Lodging<br>Per Diem<br>Classifications<br>New<br>New Field Interview Job Classifications<br>New<br>New Field Interview Job Classifications<br>Description of Dutles and Tools *<br>Wage Rate *<br>Wage Rate *<br>Wage Rate *<br>Wage Rate *<br>Wage Rate *<br>Apprentice Percentage Received<br>Definition Percentage Received<br>Description of Dutles and Tools *                                                                                                    | ton<br>1. Enter Job Classification.<br>2. Enter Tools used by employed<br>3. Enter employee's wage                                                                                                    | OJT Program OJT Program OJT Percentage Received First Fringe Benefit Program First Fringe Benefit Program Third Fringe Benefit Program Fourth Fringe Benefit Program                                | 1 added 0 marked for deletion                     |

IF you are interviewing a trucker you will need to select the Trucking tab and follow steps below along with pages 9-11

| Home  Previous My Pages Actions H                                                                                    | P Log off                                      |
|----------------------------------------------------------------------------------------------------|------------------------------------------------|
| Compliance Overview On this page: Contract Field Interview Employees                                                 |                                                |
| Field Interview Summary                                                                                              |                                                |
| ✓ Contract: 516022585 - GRADING, BRIDGE & SURFACING     Sa                                                           | ve 🔻 ?                                         |
| General New 0 marked for deletion                                                                                    | 0 changed                                      |
| Trucking    New Field Interview Trucking                                                                             | ×                                              |
| Company Name on Truck* Trucking Company on Insurance Card Up to 256 characters Truck Type Name on Truck Registration |                                                |
| 2. Select Truck type from the drop down.     3. Enter       Cab Number*     Optional                                 | er the name of the<br>on the Truck's<br>ration |
| Plate Number* OPTIONAL 4. IF the truck is rented then p rental type from the drop down                               | ick the                                        |
| DOT Number*     Broker Fee Indicator       OPTIONAL     IIIIIIIIIIIIIIIIIIIIIIIIIIIIIIIIIIII                         |                                                |
| Drivers CDL* OPTIONAL Broker Fee Value                                                                               |                                                |
| Comments                                                                                                    | Q                                              |
| ✓ Field Interview Employees                                                                                          | ve 🔻 😯                                         |
| Interview Employees Fred Smart •                                                                                     | l of 1 ♦ →                                     |
| Added from Ref Employee Phone Number                                                                                 |                                                |

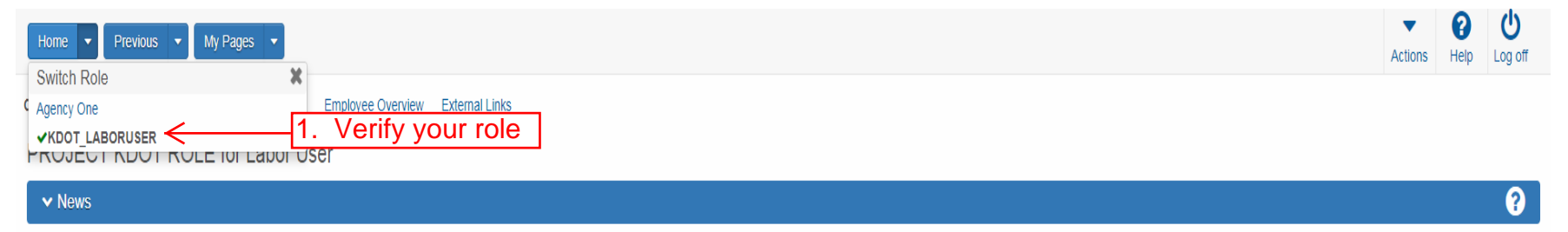

Welcome!

If you have any questions please contact the system administrator via email at KDOT#AWP.Admin@ks.gov.

| ✓ Preconstruction                                                                                                    | •                                                                                            | ✓ Civil Rights & Labor                                                                                                    | ?          |
|----------------------------------------------------------------------------------------------------|----------------------------------------------------------------------------------------------|----------------------------------------------------------------------------------------------------|------------|
| Projects                                                                                                    | ~                                                                                            | Contracts                                                                                                    |            |
| Proposals                                                                                                    | ▼                                                                                            | Payrolls                                                                                                    |            |
| Find Bid Data                                                                                                    |                                                                                              | Unapproved Payrolls                                                                                                    |            |
|                                                                                                    |                                                                                              | On the Job Trainee Goal                                                                                                    |            |
|                                                                                                    | 2. Click "Compliance"                                                                        | ► Compliance                                                                                                    |            |
| ✓ Employee Overview                                                                                                    |                                                                                              |                                                                                                    | <b>~ ?</b> |
| Q       Type search criteria or press Enter       Advanced         Enter search criteria above to see results       or       Show first 10 |                                                                                              |                                                                                                    | 0 changed  |
| ✓ External Links                                                                                                    |                                                                                              |                                                                                                    | ?          |
| KDOT Website                                                                                                    | Internet                                                                                     |                                                                                                    |            |
| Kdotweb                                                                                                    | KDOT's Intran                                                                                | et Site                                                                                                    |            |
| KDOT Reports Portal                                                                                                    | Crystal Report                                                                               | S                                                                                                    |            |
| Cloveneat<br>Devral XMI                                                                                                    | AASHTO Tran                                                                                  | Sportation Construction Community                                                                                                    |            |
| Paylul Anic<br>Highway Contractors                                                                                                    | Resources for                                                                                | USING AME WILL ARSH LUWAR PROJECT " PAYOR AME RESOURCE KIL<br>r Highway Contractors                                                           |            |
| External Links KDOT Website Kdotweb KDOT Reports Portal Cloverleaf Payroll XML Highway Contractors                                         | Internet<br>KDOT's Intran<br>Crystal Repor<br>AASHTO Trar<br>Resources for<br>Information fo | et Site<br>Is<br>Isportation Construction Community<br>· Using XML with AASHTOWare Project™ Payroll XML Resource Kit<br>r Highway Contractors |            |

| Home   Previous  My Pages                                                                                                    |                                  |          |  | Actions | Help | U<br>Log off |
|----------------------------------------------------------------------------------------------------|----------------------------------|----------|--|---------|------|--------------|
| Compliance Overview                                                                                                    |                                  |          |  |         |      |              |
| ✓ Compliance Overview                                                                                                    |                                  |          |  |         | Save | ?            |
| Compliance Overview      Labor      DBE and OJT      Payroll Management      Field Interview      Click "Field      No rows to | e search criteria or press Enter | Advanced |  |         | 0 ct | nanged       |
|                                                                                                    |                                  |          |  |         |      |              |

÷.

| Home                  |                                                               |                                                     |                                            | Ac                       | tions Help | U<br>Log off |
|-----------------------|---------------------------------------------------------------|-----------------------------------------------------|--------------------------------------------|--------------------------|------------|--------------|
| Compliance Overview   |                                                               |                                                     |                                            |                          |            |              |
| ✓ Compliance Overview |                                                               |                                                     |                                            |                          | Save       | • ?          |
| Labor<br>DBE and OJT  | Q Type search criteria or press Enter 🥒 Advanced Showing 5 of | 5                                                   | Click on the date fo<br>interview you want | r the field<br>to reveiw |            |              |
| Payroll Management    | Add                                                           |                                                     |                                            |                          | 0 (        | changed      |
| Field Interview       | Contract                                                      | Reviewed Contractor                                 | Field Interview Date                       | Interviewed By           |            | -            |
| Findings              | 516022585 - GRADING, BRIDGE & SURFACING                       | 02006 - KING CONSTRUCTION COMPANY INC AND SUBSIDIAR | IES 01/10/2018                             | BWS - BRENT SLADE        |            |              |
|                       | 516022585 - GRADING, BRIDGE & SURFACING                       | 02280 - DONDLINGER & SONS CONSTRUCTION CO INC       | 03/08/2018                                 | BWS - BRENT SLADE        |            | •            |
|                       | 516022585 - GRADING, BRIDGE & SURFACING                       | 02280 - DONDLINGER & SONS CONSTRUCTION CO INC       | 03/08/2018                                 | BWS - BRENT SLADE        |            | •            |
|                       | 516022585 - GRADING, BRIDGE & SURFACING                       | 02280 - DONDLINGER & SONS CONSTRUCTION CO INC       | 02/26/2018                                 | BWS - BRENT SLADE        |            | •            |
|                       | 516022585 - GRADING, BRIDGE & SURFACING                       | 02280 - DONDLINGER & SONS CONSTRUCTION CO INC       | 02/01/2018                                 | BWS - BRENT SLADE        |            | •            |

| Home                                          | Pages 🔹                                                                                   |             |                                                            | Actions Help Log off                    |
|-----------------------------------------------|-------------------------------------------------------------------------------------------|-------------|------------------------------------------------------------|-----------------------------------------|
| Compliance Overview                           |                                                                                           |             |                                                            |                                         |
| On this page: Contract Field Interv           | view Employees                                                                            |             |                                                            |                                         |
| Field Interview Summary                       |                                                                                           |             |                                                            |                                         |
| ✓ Contract: 516022585 - GRA                   | DING, BRIDGE & SURFACING                                                                  |             |                                                            | Save 🔫 ?                                |
| General                                       | Prime Contractor                                                                          |             | Field Interview Date                                       |                                         |
| Trucking                                      | 02280 - DONDLINGER & SONS CONSTRUCTION CO INC                                             |             | 01/10/2018                                                 |                                         |
|                                               | Reviewed Contractor<br>02006 - KING CONSTRUCTION COMPANY INC AND SUBSIDIARIES             |             | Interviewed By<br>BWS - BRENT SLADE                        |                                         |
|                                               | Comments                                                                                  |             |                                                            |                                         |
|                                               |                                                                                           |             |                                                            | Q                                       |
|                                               | The Bulletin Board is up and contains all up to date required information                 |             |                                                            |                                         |
|                                               | 2                                                                                         |             |                                                            |                                         |
|                                               | It is the opinion of the interviewer that the contractor has taken the required acti<br>✔ | ion to comp | ly with all of the Labor requirements in his contract      |                                         |
| - Field Islanding Fred                        |                                                                                           |             |                                                            |                                         |
| <ul> <li>Field Interview Employees</li> </ul> |                                                                                           |             |                                                            | Save V                                  |
| Interview Employees Fred Smart                |                                                                                           |             |                                                            |                                         |
| Added from Ref Employee                       |                                                                                           |             | Phone Number                                               |                                         |
|                                               |                                                                                           |             |                                                            |                                         |
| Interview Number                              |                                                                                           |             | Straight Time Hours                                        |                                         |
| 16                                            |                                                                                           |             | Worked Over 40 Hours                                       |                                         |
| Employee Data Correct                         |                                                                                           |             | ✓                                                          |                                         |
|                                               |                                                                                           |             | Paid Overtime                                              |                                         |
| Union                                         |                                                                                           |             | ✓                                                          |                                         |
|                                               |                                                                                           |             | Paid By*                                                   |                                         |
| Union Local                                   |                                                                                           |             |                                                            |                                         |
|                                               |                                                                                           |             | Method of Payment* EFT - Paid by Electronic Funds Transfer |                                         |
|                                               |                                                                                           |             | Seen Contract Minimum Wage Rate Posting                    |                                         |
| On this project is the Employee on Tra        | avel status?*                                                                             |             | 2                                                          |                                         |
| N - NO 💌                                      |                                                                                           |             | Deductions other than Income and FICA Taxes                |                                         |
| ✓ If Yes, please select the items below       | w that either the contractor is paying for or reimbursing the cost.                       |             | Commente                                                   |                                         |
| Lodging                                       | Travel Expenses                                                                           |             | Comments                                                   | Q                                       |
| •                                             |                                                                                           |             |                                                            |                                         |
| Per Diem                                      |                                                                                           |             |                                                            |                                         |
|                                               |                                                                                           |             |                                                            |                                         |
| ✓ Classifications                             |                                                                                           |             |                                                            |                                         |
| New                                           |                                                                                           |             |                                                            | 0 added 0 marked for deletion 0 changed |
| V 07 - LABORER (COMMON C                      | DR GENERAL)                                                                               |             |                                                            | -                                       |
| Job Classification *                          |                                                                                           |             | OJT Program                                                |                                         |
|                                               |                                                                                           |             |                                                            |                                         |
| EABORER (COMMON OR GENERAL)                   |                                                                                           |             | OJT Percentage Received                                    |                                         |
| Shovels                                       |                                                                                           | Q           | First Fringe Benefit Brogram                               |                                         |
|                                               |                                                                                           |             | Fringe Health/Welfare                                      |                                         |
| 25.00                                         |                                                                                           |             | Second Fringe Benefit Program                              |                                         |
| Wage Rate Scale *                             |                                                                                           |             | Fringe Vacation/Holiday                                    |                                         |
| 25.00                                         |                                                                                           |             | Third Fringe Benefit Program                               |                                         |
| Apprentice                                    |                                                                                           |             | Fourth Fringe Benefit Program                              |                                         |
| Apprentice Percentage Received                |                                                                                           |             | · · · · · · · · · · · · · · · · · · ·                      |                                         |
|                                               |                                                                                           |             |                                                            |                                         |
|                                               |                                                                                           |             |                                                            | 1                                       |